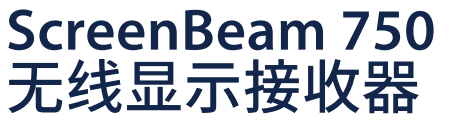

快速安装指南

目录编号: SBWD750E, SBWD750W

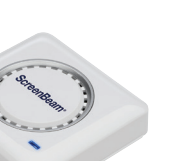

该快速安装指南提供如何安装和设置ScreenBeam无线 显示接收器的操作说明。在完成此指南所描述的操作 后,可成功地将接收器安装到您的场所,为用户提供无 线显示服务。

# 在您开始之前

在部署ScreenBeam产品之前,请检查是否有固件更新 以及相关发布文档。

- 如需ScreenBeam接收器的部署指南、最新固件和版本说明,请访问以下网址: https://support.screenbeam.com/750
- 如需ScreenBeam中央管理系统(CMS) 软件和使用指 南,请访问以下网址: https://support.screenbeam.com/cms
- 如需在线的Miracast无线显示连接教程,请访问以下 网址:

#### www.screenbeam.com/setup

 如需Open Source信息,请访问以下网址: <u>https://opensource.screenbeam.com</u>

### 包装内容

- ScreenBeam 750无线显示接收器
- 电源适配器
- HDMI线缆
- HDMI-VGA转接头 (含3.5 mm音频线)
- CMS网络连接器 (USB转以太网络或 USB转无线)
- 快速安装指南(本文件)
- 安规卡

### 系统要求

- 配备可用HDMI输入的电视机、投影仪、显示器
- 支持Wi-Fi Miracast无线显示功能的Windows 10设备

# A. 接收器连接显示设备

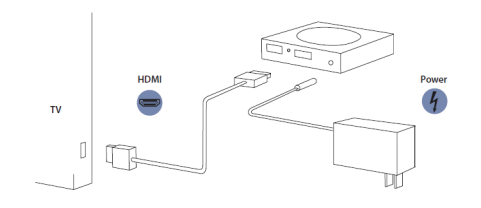

### 图1.*连接示意图*

#### 将接收器靠近电视机放置。

 将HDMI线缆的一端连接到接收器的HDMI端□,将另一端 连接到电视机的HDMI端□。

注意:如果需要VGA连接,请参考ScreenBeam接收器的用户手册,了解详细信息。

- 網路局部 1000 />>
  2. 将电源适配器的接头端连接到接收器的电源端□,并将适配器端插入到墙上的电源插座。
  2. 将电源适配器的接头端连接到接收器的电源端□,并将适
  3. 将电源适配器的接头端连接到接收器的电源端□,并将适
  3. 将电源适配器的接头端连接到接收器的电源端□,并将适
  3. 将电源适配器的接头端连接到接收器的电源端□,并将适
  3. 将电源适配器的接头端连接到接收器的电源端□,并将适
  3. 将电源适配器的接头端连接到接收器的电源端□,并将适
  3. 将电源适配器的接头端连接到接收器的电源端□,并将适
  3. 将电源适配器的接头端连接到接收器的电源端□,并将适
  3. 将电源适配器。
  3. 将电源适配器的接头端连接到接收器的电源端□,并将适
  3. 将电源适配器。
  3. 将电源适配器。
  3. 将电源适配器。
  3. 将电源适图器。
  3. 将电源适图器。
  3. 将电源适图器。
  3. 将电源适图器。
  3. 将电源适图器。
  3. 将电源适图器。
  3. 将电源适图器。
  3. 将电源适图器。
  3. 将电源适图器。
  3. 并且
  3. 将电源适图器。
  3. 并且
  3. 并且
  3. 并且
  3. 并且
  3. 并且
  3. 并且
  3. 并且
  3. 并且
  3. 并且
  3. 并且
  3. 并且
  3. 并且
  3. 并且
  3. 并且
  3. 并且
  3. 并且
  3. 并且
  3. 并且
  3. 并且
  3. 并且
  3. 并且
  3. 并且
  3. 并且
  3. 并且
  3. 并且
  3. 并且
  3. 并且
  3. 并且
  3. 并且
  3. 并且
  3. 并且
  3. 并且
  3. 并且
  3. 并且
  3. 并且
  3. 并且
  3. 并且
  3. 并且
  3. 并且
  3. 并且
  3. 并且
  3. 并且
  3. 并且
  3. 并且
  3. 并且
  3. 并且
  3. 并且
  3. 并且
  3. 并且
  3. 并且
  3. 并且
  3. 并且
  3. 并且
  3. 并且
  3. 并且
  3. 并且
  3. 并且
  3. 并且
  3. 并且
  3. 并且
  3. 并且
  3. 并且
  3. 并且
  3. 并且
  3. 并且
  3. 并且
  3. 并且
  3. 并且
  3. 并且
  3. 并且
  3. 并且
  3. 并且
  3. 并且
  3. 并且
  3. 并且<
- 3. 打开电视机并切换到接收器所连接的HDMI输入。
- 等候约30秒,然后确认电视正在显示等待连接画面。

ScreenBeam接收器已经准备就绪,可与支持Wi-Fi Miracast的设备连接。如果您想要设置接收器,请参 考**远程管理指南**部分。

## B. 与您的设备连接

 访问以下链接,查看使用支持Wi-Fi Miracast的设备连接接 收器的在线教程: www.screenbeam.com/setup

注意:教程页面将根据用户设备的操作系统来显示教学内容。如 果该设备的操作系统与用户将要使用的不同,请从页面下部选 择相应的操作系统链接。

- 2. 如果是Windows 10/8.1设备,连接到**等待连接**画面上所显示的接收器名称。
- 3. 请输入PIN码 (如果需要的话)。
- 源设备的屏幕将显示在显示设备上。

提示:按组合键Windows+P,可选择投影模式。

### 恭喜! 您的电视机/投影仪现在可以无线显示啦。

如需FAQ、故障诊断和技术支持,请访问以下网址: https://support.screenbeam.com

# 远程管理指南 适用于ScreenBeam 750无线显 示接收器

### A. ScreenBeam 接收器管理准备

### 使用ScreenBeam CMS软件

ScreenBeam CMS可配置、升级和管理所有ScreenBeam接收 器,是多接收器部署以及后期管理的得力助手,强烈推荐使 用。

- 若要获取CMS软件和CMS使用指南,请访问以下网 北: https://support.screenbeam.com/cms。
- 2. 请参考CMS使用指南,了解安装相关的操作说明。
- 3. 准备完毕后,请跳到该设置指南的C部分。

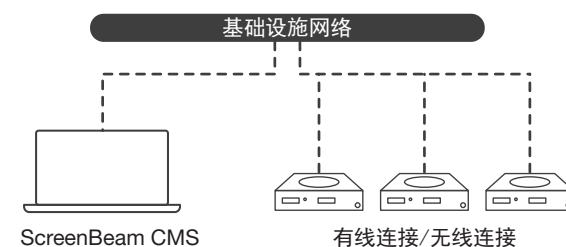

#### ScreenBeam CMS

图2. 使用ScreenBeam CMS管理接收器

### 使用ScreenBeam本地管理控制台

通过本地管理控制台,用户一次只能设置和升级一台 ScreenBeam接收器。如果使用了CMS, 就不再需要使用 ScreenBeam接收器的本地管理控制台。

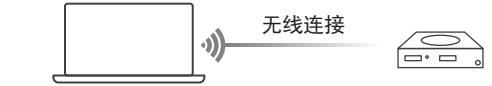

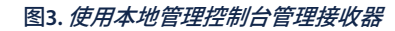

#### 无线P2P直连

该连接方法需要支持Miracast功能的Windows 10设备。

- 在等待连接画面的左下角找到接收器的名称。
- 2. 在Windows 10设备上同时按下Windows键 + K键,即可打 开连接菜单。如果您的设备是平板电脑, 轻扫右则边框然 后洗择连接洗顶。
- 3. 从设备列表里选择与显示设备上显示一样的接收器名称。
- ④ 输入显示设备上显示的PIN码(如果有提示的话)。
- 点击连接按钮。
- 6. 支持Miracast的Windows 10设备现在已经通过无线P2P直 连方式连接成功并且正在镜像投影。

#### 登录ScreenBeam本地管理控制台

- 1. 在Windows 10设备上打开网络浏览器。
- 2. 在浏览器的地址栏输入以下URL: https://192.168.16.1。
- 3. 浏览器可能会显示一个警告消息: "此网站的安全证书存 在问题"。按照以下方法手动接受连接:
- 对于Chrome浏览器:依次点击"高级" > "继续前往"。
- 对于Edge/IE浏览器:依次点击"详细信息" > "继续转到 网页(不推荐)"。
- ④ 当浏览器显示ScreenBeam本地管理控制台页面后,输入以 下信息:
  - 用户名: Administrator
  - · 密码: screenbeam
- 点击登录。
- 浏览器将显示设备配置页面。

#### 注意:以下章节的内容将针对现场部署的需要提供配 置和自定义操作说明。

### B. 自定义ScreenBeam接收器设置

#### 在设备配置页下

#### 更改接收器名称

- 1. 将设备名称修改项设置为启用。
- 2. 单击设备名称文本框, 然后输入新的名称 (例如: 会议室 电视)。

注意:每台接收器的名称都应该唯一,这样用户更容易识别和 连接到正确的电视/投影仪。接收器名称支持以下字符:"A-Z" 、"a-z"、"0-9"、"-"和"\_"。

#### 更改系统管理员密码

- 单击管理员密码文本框,然后输入新的密码。
- 2. 单击应用按钮,保存设置。

### C. 自定义无线显示设置

#### 在功能页下

#### 配置启用强制PIN码功能

认情况下, 启用强制PIN码功能设置为开。这种情况下, 只有 知道PIN码的用户才能连接。

更改PIN码配对类型或更改PIN码的方法如下:

- ① 选择"开"来启用强制PIN码功能,或者选择"关"来关闭 强制PIN码功能。
- 2. 如果启用强制PIN码功能设置为"开",系统提供两个选项供 用户洗择:**每次**或第一次。
- 3. 选择您想要的PIN码生成方式。
- 4. 如果洗择固定PIN码, 请输入您想要的PIN码。

注意:请写下新的PIN码,方便其他用户使用。如果支持Miracast 的Windows 10设备之前用旧的PIN码连接过,需要在设备上删 除ScreenBeam接收器的配置文件才能清除旧PIN码。

#### 配置HDMI/VGA端口电源管理

ScreenBeam是专为持续显示而设计的。以下方法可以延长电 视机或投影仪灯泡的寿命:

- 洗择使用屏保或关闭。
- 2. 输入设置生效的等待时间。
- **3**. (可洗) 洗择一种**唤醒接收器**的方式。

### D. 现场安装接收器

- 1. 新开ScreenBeam接收器的电源并拔下HDMI线。
- 2. 将接收器移至安装位置(有可用的电源且显示设备有可用 的HDMI/VGA输入端门)。

注意:如果您计划部署CMS进行管理,还需要具备有线或无线 局域网。

- 3. 将HDMI线插入到接收器和电视/投影仪。
- 4. 接诵接收器的电源。
- 将电视/投影仪切换到当前的输入,并确认电视/投影仪显 示等待连接画面。

### HOMI

# ScreenBeam<sup>®</sup>

© 2021 版权所有。ScreenBeam和ScreenBeam标志为ScreenBeam Inc. 的注册商标。HDMI (高清多媒体接□) 术语和HDMI标志为HDMI Licensing Administrator, Inc.的商标或注册商标。所有其它名称为各自所 有者的资产。规格如有变更恕不另行通知。011121-v17